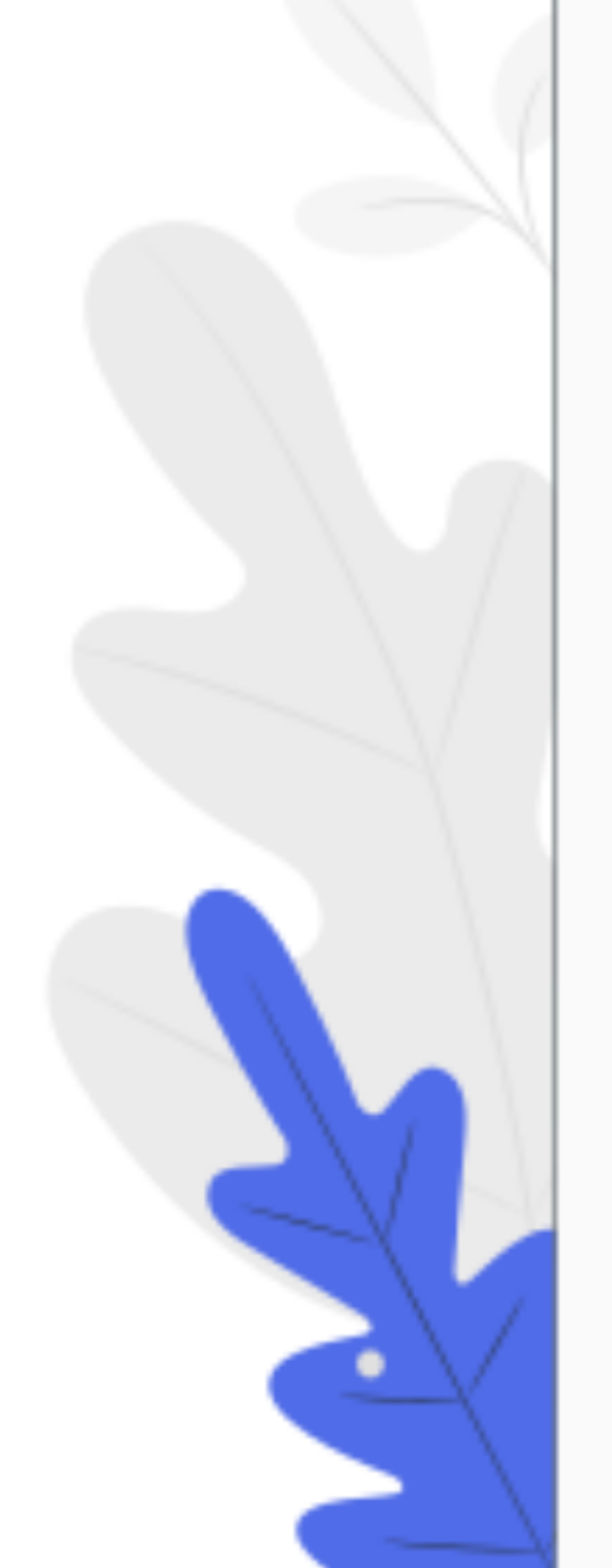

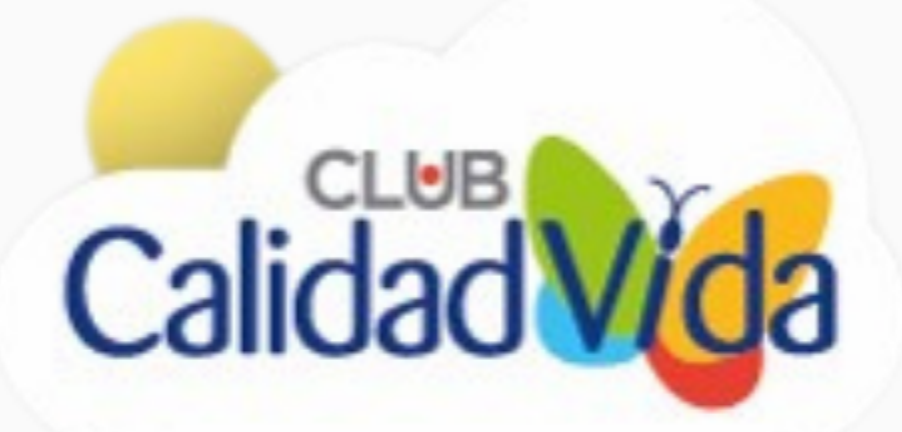

## Capacitación virtual

### Información

Importante

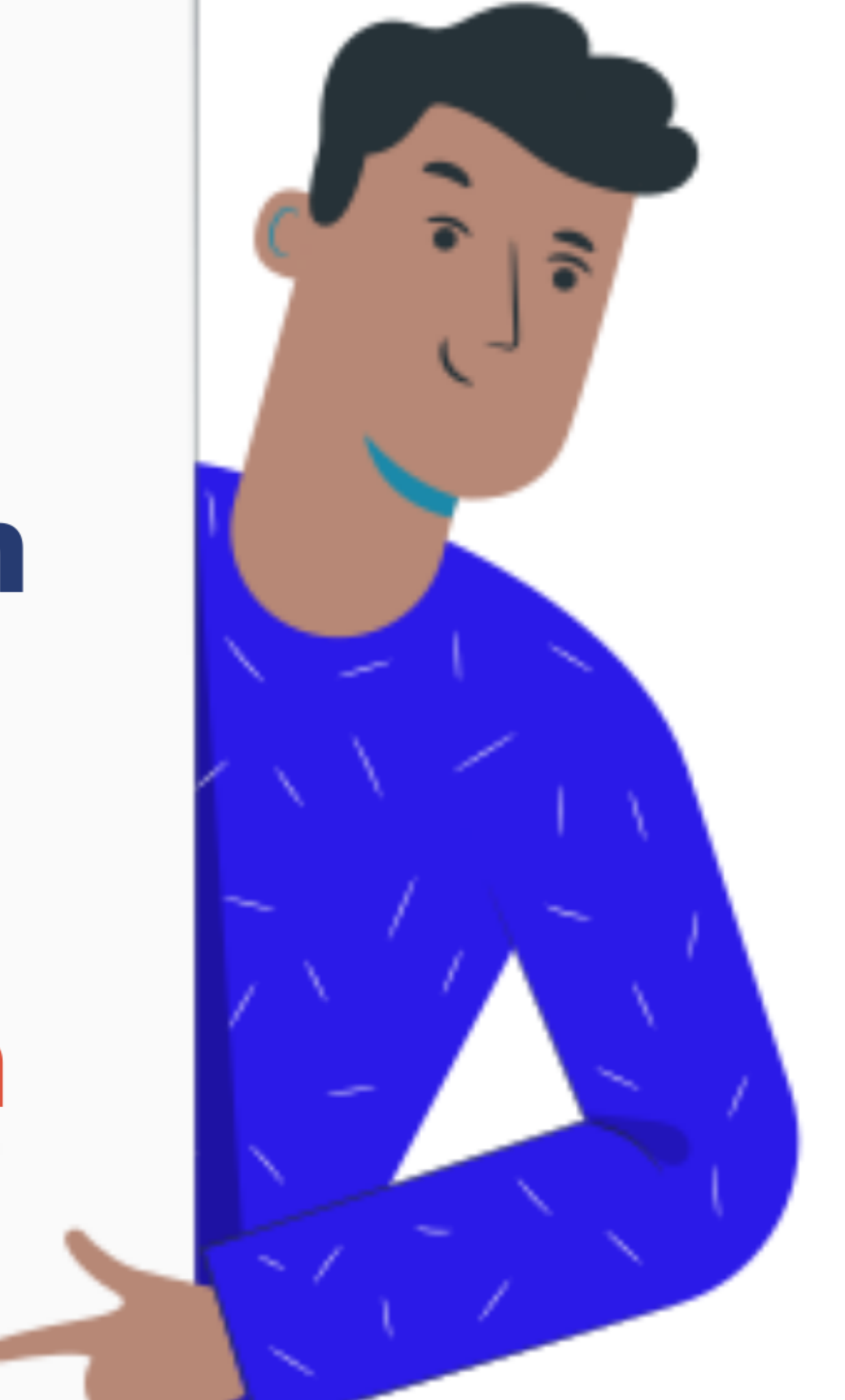

El curso de Educación del Programa Calidad de Vida se realizará este año a través de CIVET, el Campus Virtual de SUTERH.

**∻ ∵** 

### Esto va a permitir que puedas seguir cuidándote mientras participás del programa, sin tener que salir de tu casa.

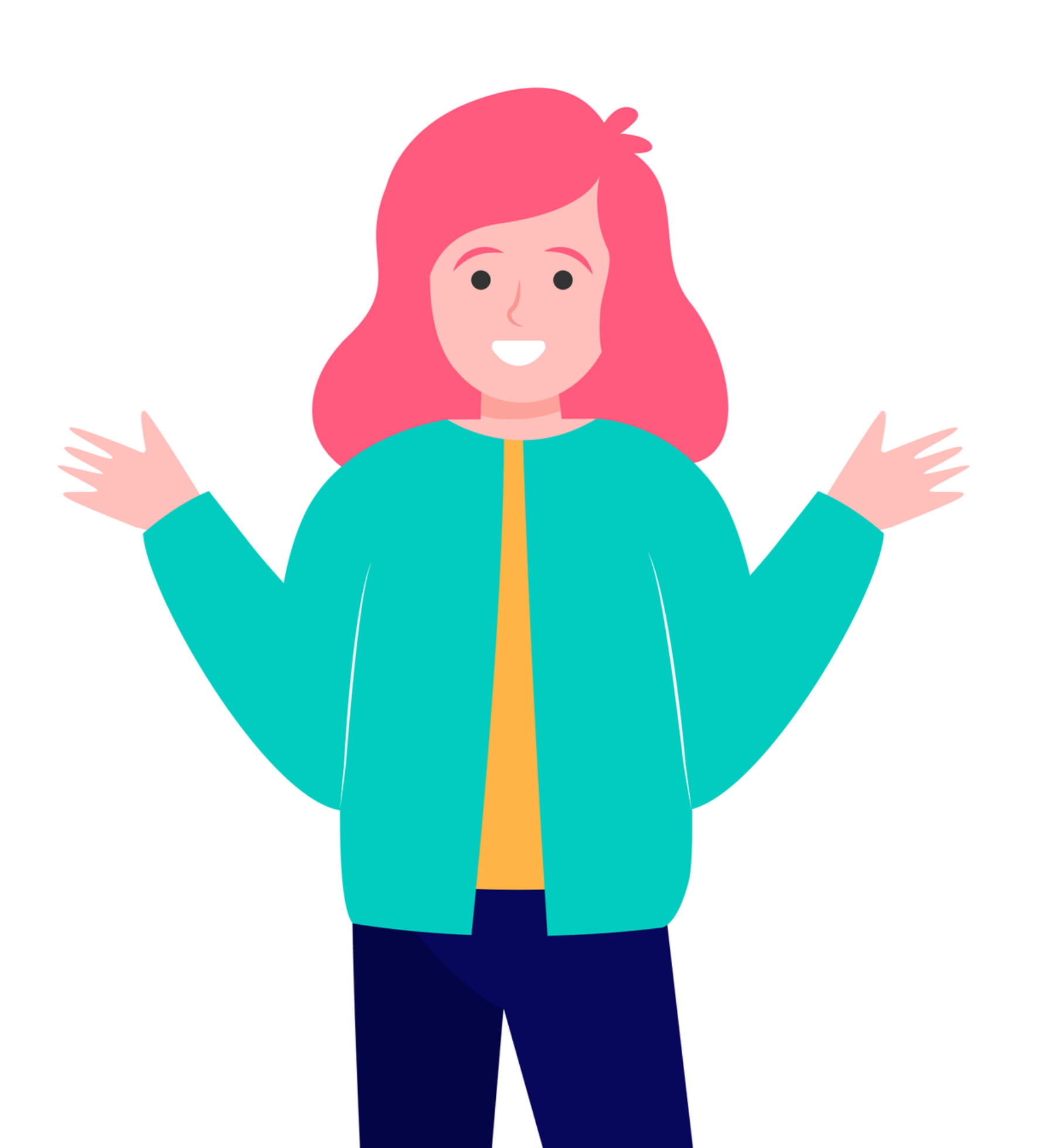

En las páginas siguientes te mostramos el paso a paso para ingresar al **Campus Virtual de SUTERH** 

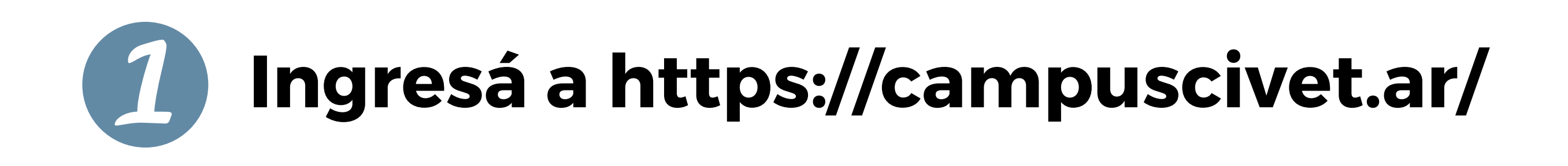

### Hacé "click" en el botón amarillo (Campus 2)

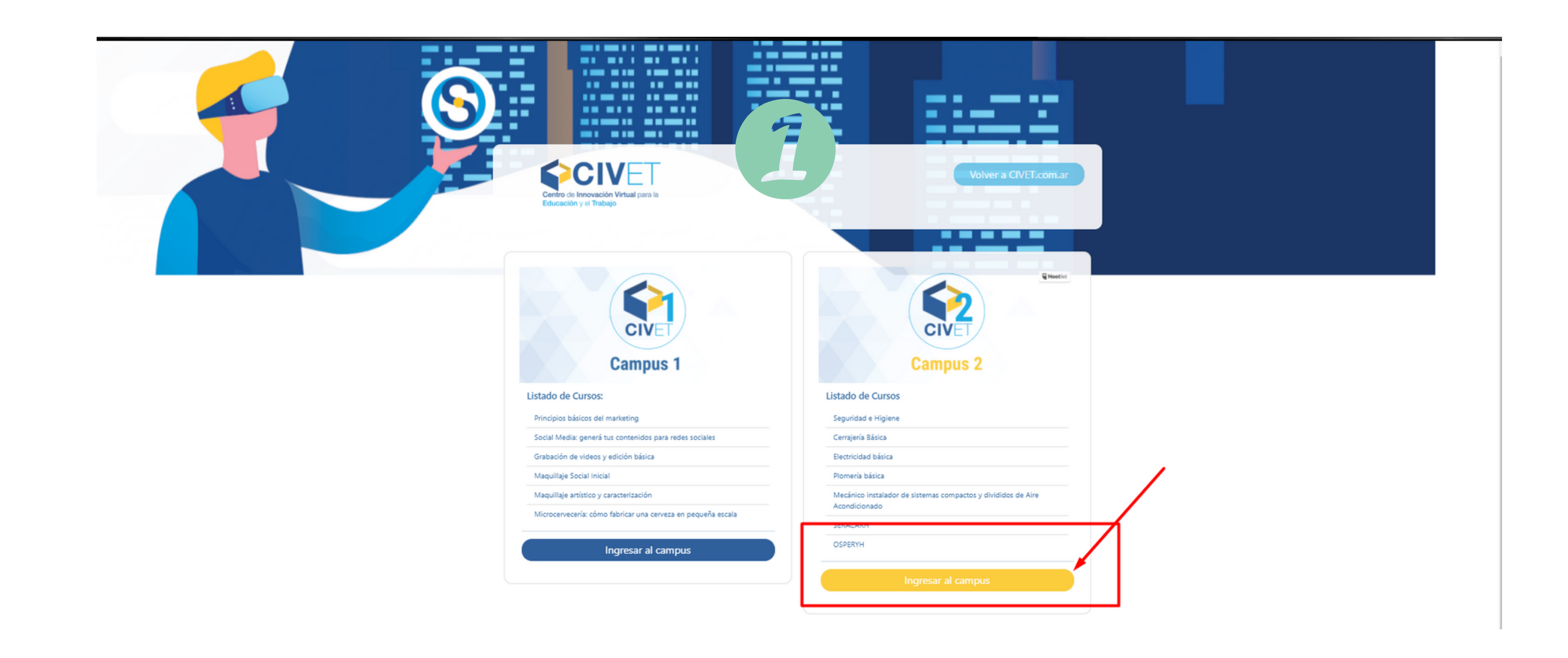

### **3 Donde dice "Usuario" y "Contraseña" colocá tu número de CUIL sin guiones ni espacios**

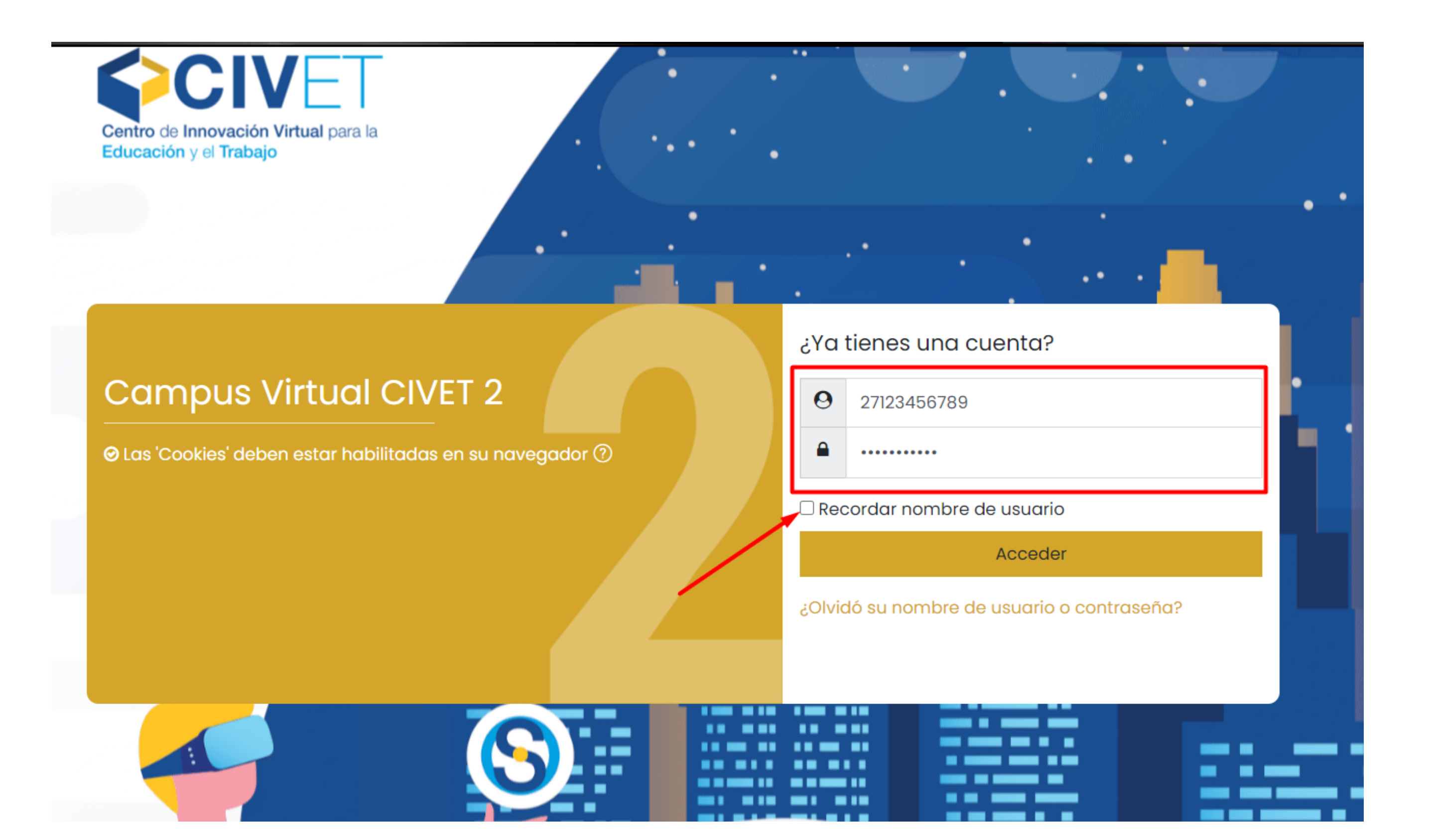

## ¡Ya casi estamos! Hacé "click" en la imagen que dice "Curso de Educación"

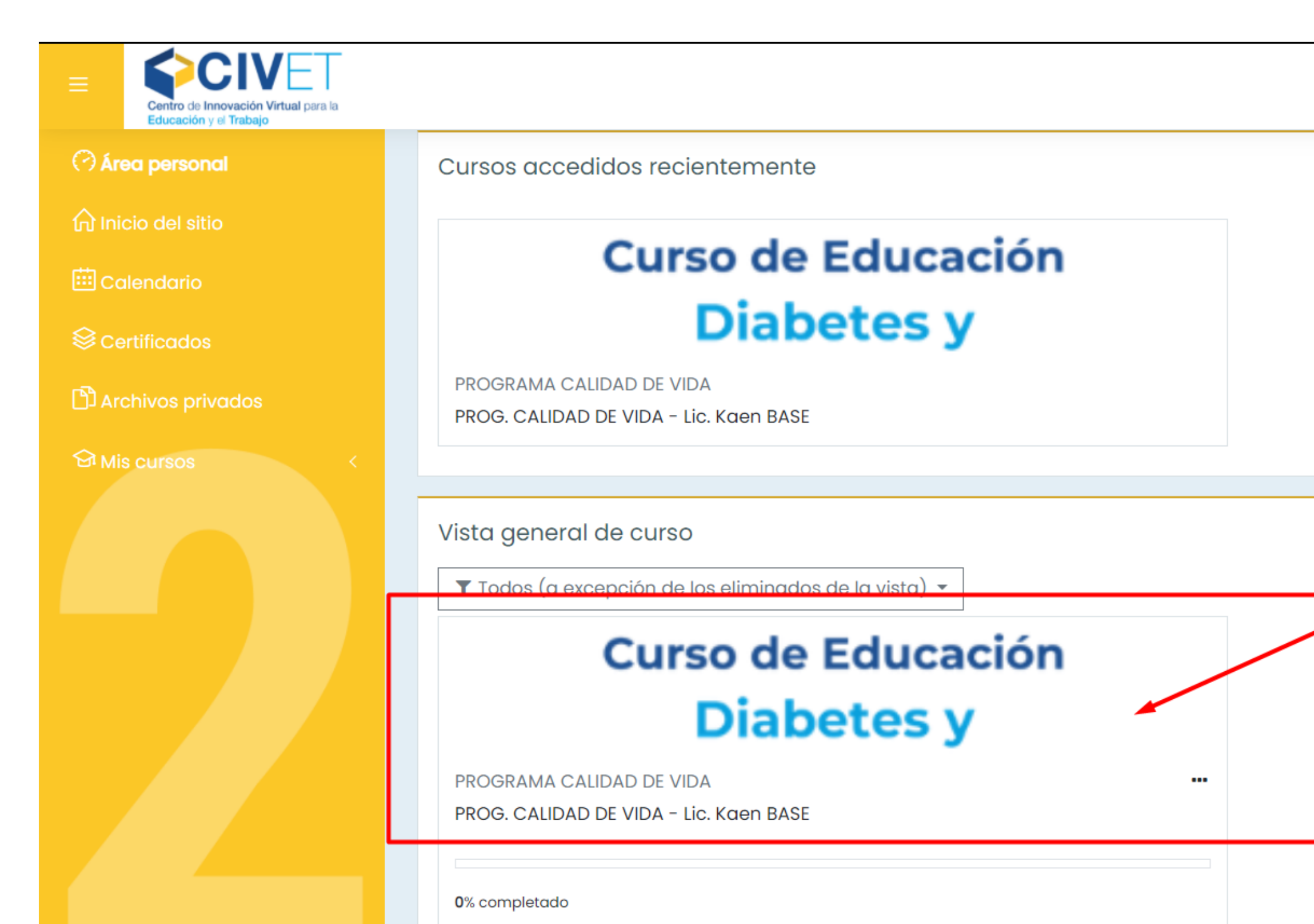

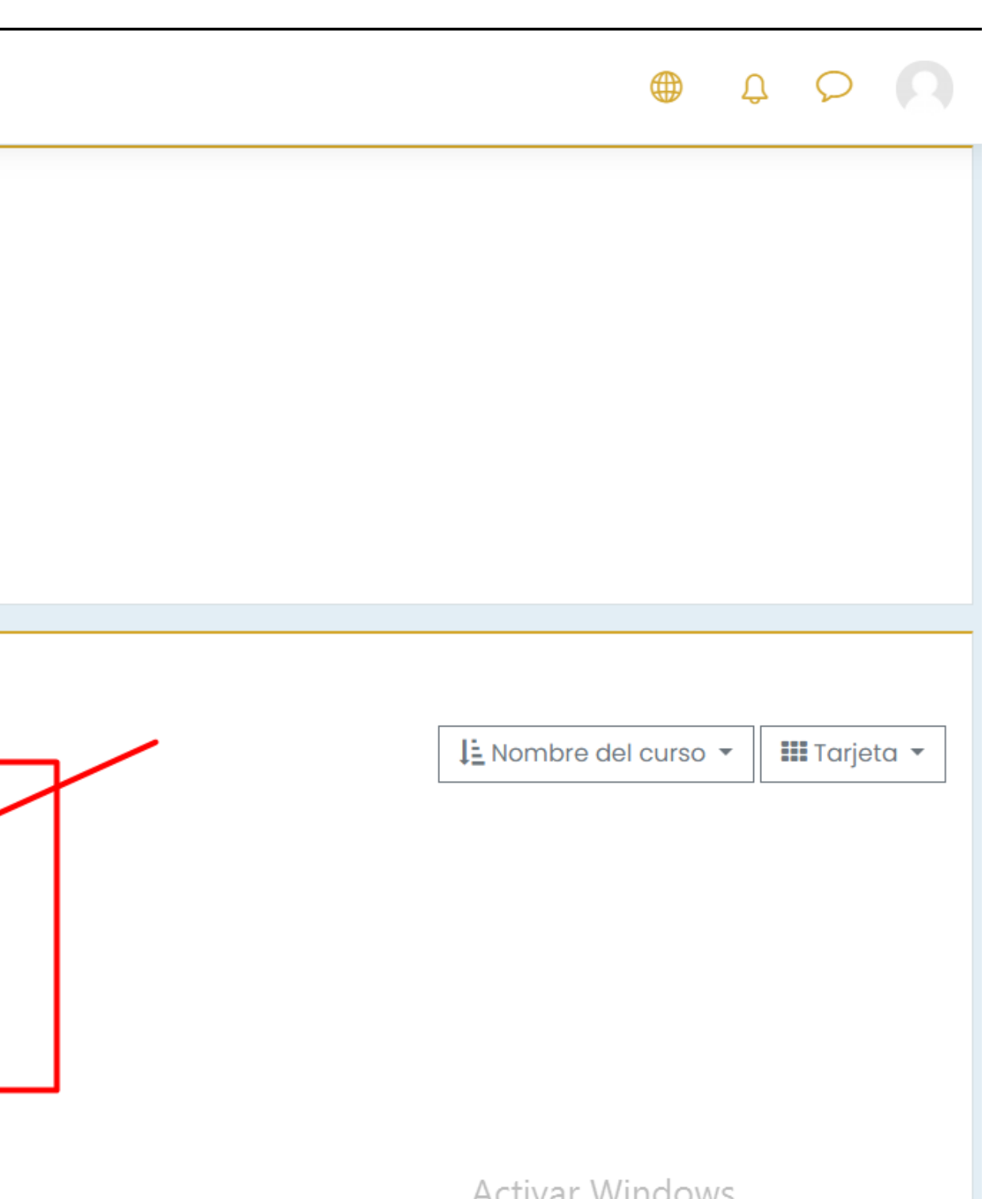

# **5** Ya ingresaste a tu aula virtual. Hacé "click" en el signo que está en cada una de las barras para ver el contenido.

| Centro de Innovación Virtual para la<br>Educación y el Trabajo                                                                                                    |                                                                                                    |
|----------------------------------------------------------------------------------------------------|----------------------------------------------------------------------------------------------------|
| E Secciones del curso <                                                                                                    | Area personal       Mis cursos       CVBASEKAEN                                                                                                    |
| <ul> <li>Certificados</li> <li>Competencias</li> <li>Calificaciones</li> <li>Área personal</li> <li>Inicio del sitio</li> <li>Calendario</li> <li>Mis cursos &lt;</li> <li>Archivos privados</li> </ul> | Programa Calidad de Vida                                                                                                    |
|                                                                                                    | <ul> <li>Anuncios y Novedades</li> <li>Abrintodo Cerrantodo</li> <li>Instructiones: Hacer clic en el nombre de la sección muestra/oculta la sección.</li> <li>Presentación</li> <li>Cronograma</li> <li>Instructivos</li> </ul> |

Ф Ф Ф (

Su progreso?

Hootlet

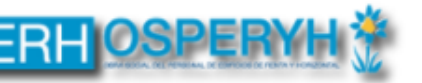

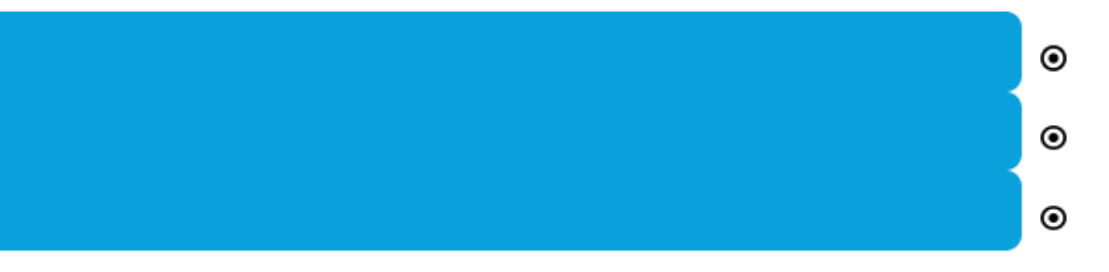

### Desplegá la barra "Cronograma y acceso a las reuniones Zoom"

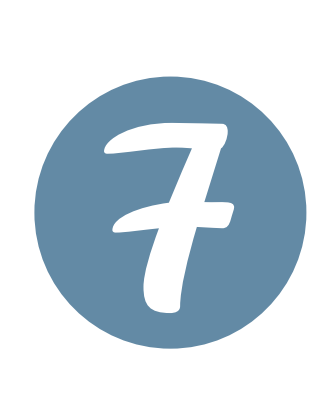

6

### En el día y horario que allí se indica, hacé "click" donde aparece el número de la clase

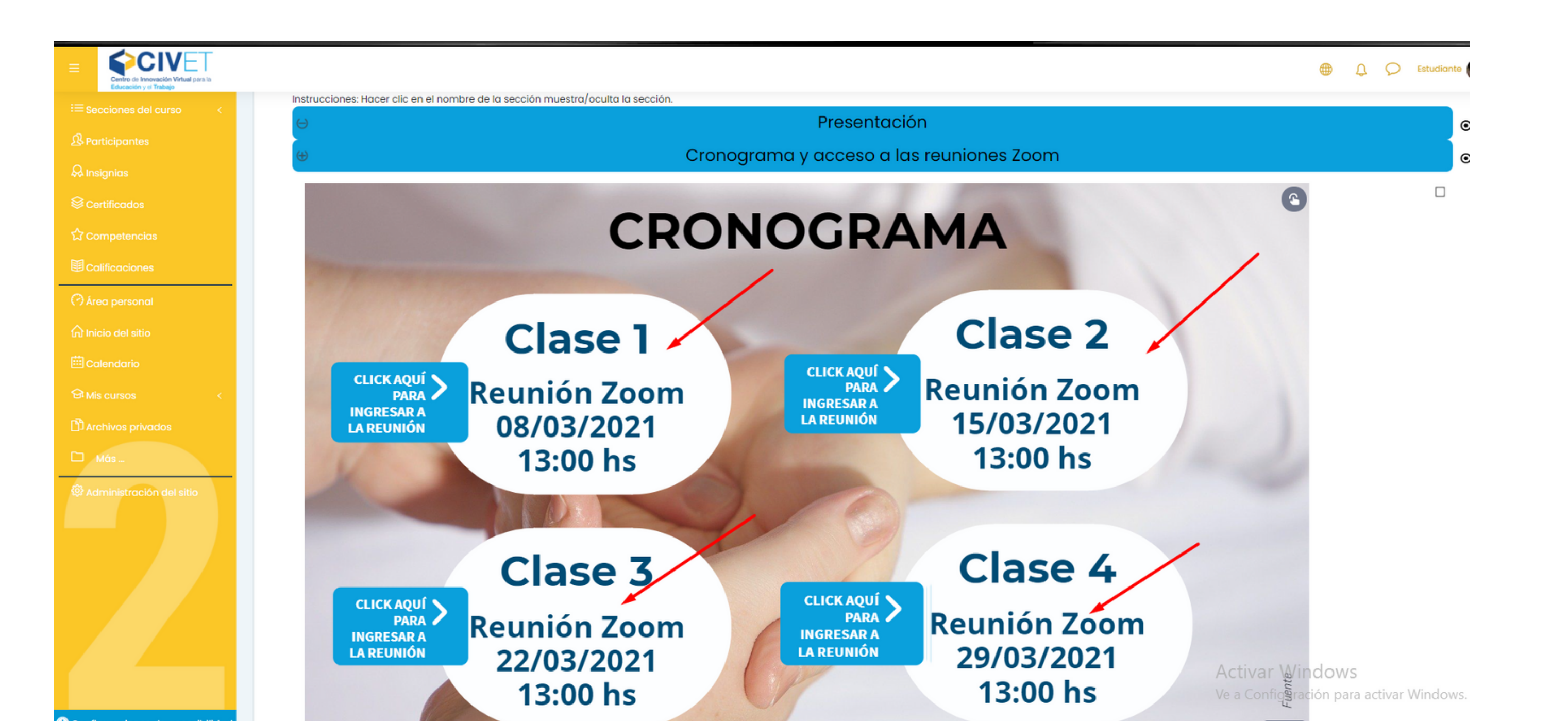

### Si nunca usaste la aplicación Zoom, leé el instructivo un rato antes de la primera clase para tener todo preparado

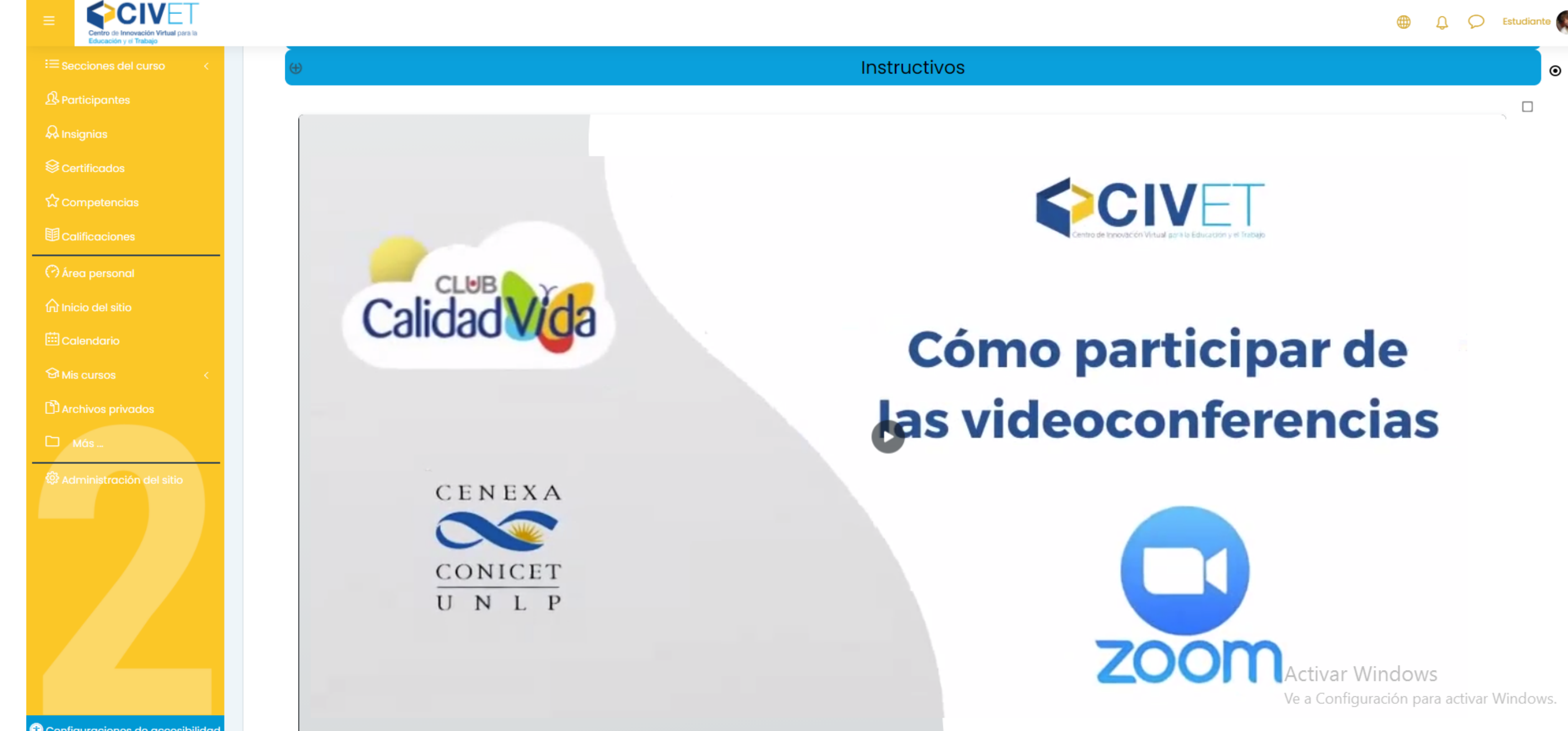

Te recomendamos ingresar unos minutos antes y esperar a que el anfitrión te haga ingresar.

Al finalizar cada clase, podrás ver en el aula virtual la presentación que te mostraron durante la videoconferencia.

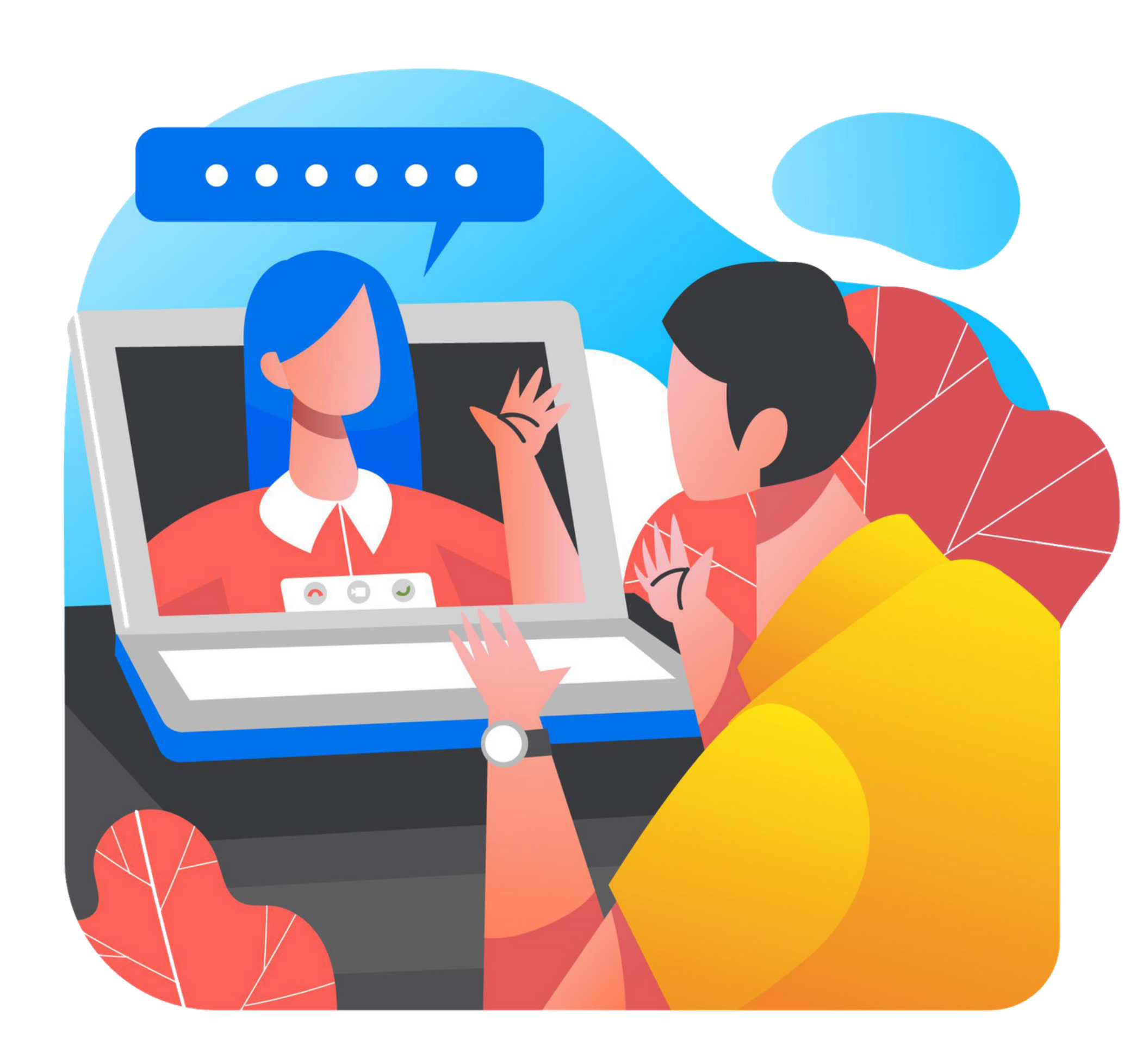

## Calidad Vida

![](_page_10_Picture_1.jpeg)

![](_page_10_Picture_2.jpeg)